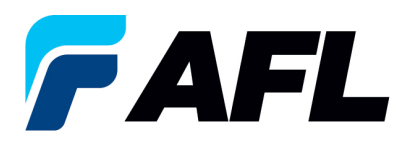

## Cómo evitar errores al introducir la fecha prometida y la nueva fecha de envío confirmada

- 1. Inicie sesión en el **Portal de iSupplier de AFL**.
- 2. Haga clic en la pestaña Orders (Órdenes).
- 3. Seleccione el número de PO (orden de compra)

| Home Orders Shipments Finance Product Admin Assessments                              |                        |                         |  |  |  |
|--------------------------------------------------------------------------------------|------------------------|-------------------------|--|--|--|
| Purchase Orders   Agreements   Purchase History   Deliverables   View Requests   RFQ |                        |                         |  |  |  |
| Purchase Orders                                                                      |                        |                         |  |  |  |
|                                                                                      |                        |                         |  |  |  |
|                                                                                      |                        |                         |  |  |  |
| Views                                                                                |                        |                         |  |  |  |
|                                                                                      |                        |                         |  |  |  |
| View Durchase Ordere to Arknowledne                                                  |                        |                         |  |  |  |
| View Parchase orders to Accrowinedge                                                 |                        |                         |  |  |  |
| Select Order: Acknowledge Request Cancellation Request Changes View Change History   |                        |                         |  |  |  |
| Select PO Number Rev Operati                                                         | ing Unit Document Type | Description             |  |  |  |
| @ 68,191 0 AFL TEL                                                                   | E MFG Standard PO      | Supplier Training Video |  |  |  |
| AD TO                                                                                | C MEC Chandrad DO      | Dramica data undatas    |  |  |  |

4. Seleccione **Acknowledge (Confirmar)** en el menú desplegable de Actions (Acciones) en la parte inferior de la página y haga clic en Go (Ir).

| Standard Purchase Order: 681176, 0 (Total USD 100.00)                                                                                                    |                                                                                                    |                                                                                                    |
|----------------------------------------------------------------------------------------------------|----------------------------------------------------------------------------------------------------|----------------------------------------------------------------------------------------------------|
| Currency=USD                                                                                                    |                                                                                                    | Actions Acknowledge V Go Export                                                                                                    |
|                                                                                                    |                                                                                                    |                                                                                                    |
| Order Information                                                                                                    |                                                                                                    |                                                                                                    |
| General<br>Total 10000<br>Septem<br>Septem<br>Septem<br>Address                                                                                                    | Terms and Conditions Payment Terms Contro FOR FCA Tokyo, 3P Freight Terms Trepaid Stoppor Control                      | Summary<br>Total 100.00<br>Received 0.00<br>Invicced 0.00<br>Payment Status Mod Paid                                                                                                |
| Boyer<br>Order Date 1: 2-Oct-2023 18:01:40<br>Describer Standsed PO# Creation Through Invoicing/AFL Responsible for<br>Status Requires Acknowledgment<br>Note to Suppler<br>Operang Unix AFL TELE PFG<br>Sarching Document | Ship-To Address<br>Advess AFL Telecommunications, LLC<br>110 Hidden Lake Circle<br>Domona, 9C 29334<br>Bill-To Address |                                                                                                    |
| Supplier Order Number<br>Attachments None                                                                                                    | Address AFL TELECOMMUNICATIONS LLC<br>Email To: AFL-TeleAP@opiscan.com                                                 |                                                                                                    |
| PO Details                                                                                                    |                                                                                                    |                                                                                                    |
| Show Al Details Litter Al Details Details Line Type Tem/Job Supplier Tem Description g Stars 1 Goods                                                                                                    |                                                                                                    | UOM         Qty         Price         Amount Status         Attachments         Reason           Meter         100         1         100.00 Open         Attachments         Reason |
| Return to Orders: Purchase Orders                                                                                                    |                                                                                                    | Actions Acknowledge V Go Export                                                                                                    |

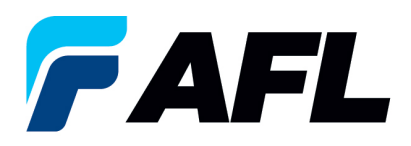

- 5. Para evitar errores al introducir la fecha prometida y la nueva fecha de envío confirmada, debe hacer lo siguiente en las PO de una o varias líneas:
  - a. Haga clic en Show All (Mostrar todo)
  - b. Ingrese la Promised Date (Fecha prometida)
  - c. Ingrese la New Acknowledged Ship Date (Nueva fecha de envío confirmada)
  - d. Reason: ingrese un motivo, es decir, "el cambio"
  - e. Acción: seleccione "Change" (Cambiar), NO seleccione "Accept" (Aceptar); puesto que las fechas se actualizan, esto se considera un cambio en iSupplier.
  - NOTA: Para órdenes de compra de varias líneas, repita los pasos 2 a 5
  - f. Seleccione Submit (Enviar)

| PO Details                                                                                                    |                                                                                                    |             |
|----------------------------------------------------------------------------------------------------|----------------------------------------------------------------------------------------------------|-------------|
| TIP Cick on the Show link to view shipment details of a line. To split a line into multiple delivery dates, click the split line icon of the desired row and then make changes                                                                                                    |                                                                                                    |             |
| Item<br>atals line Type Item / lob Revision Supplier Item Description                                                                                                    | Note to Contractor Supplier                                                                                                    |             |
| example in the state of the state of the sta   | Meter 100 1 100.00 Open                                                                                                    |             |
| hipments                                                                                                    |                                                                                                    |             |
| Ship-To         Quantity         Quantity         Ann         Z.         3.         Supplier Ont         Supplier Ont         Line           Bigment Location         Ondered Price Received Received                                                                                                    | Start End<br>Piscont Effective Effective Attachments Split Reson<br>(%) Date Date Status Attachments Split Reson<br>Resonant Actual Company on General Ship Date Nember Ship Date<br>Actual Company on General Ship Date (%) Date Date (%) Date (%) D | ite<br>1023 |
| a Mide 2 Goods / p                                                                                                    | Meter 100 1 100.00 Open                                                                                                    | 2           |
| hipments                                                                                                    |                                                                                                    |             |
| Ship To<br>Description Operating Proceedings of the control of the control of the c | Order Discout End Bate Status Attachment-Spit/Gasson Action April Tracking Status Attachment-Spit/Gasson Action April 10 area at a spit and a spit and a s         | al          |
| Additional Change Requests                                                                                                    |                                                                                                    |             |
| If you need to submit more changes in addition to those that have been submitted above, you can specify them here dddtonal Changes                                                                                                    |                                                                                                    |             |
| dum to View Order Details                                                                                                    | Cancel Printable View View Change History Export Subm                                                                                                    |             |